# MI-WIC RELEASE WEBCAST

Release 9.1

Certification Enhancement Project

Presented by Kristina Brady, MPH

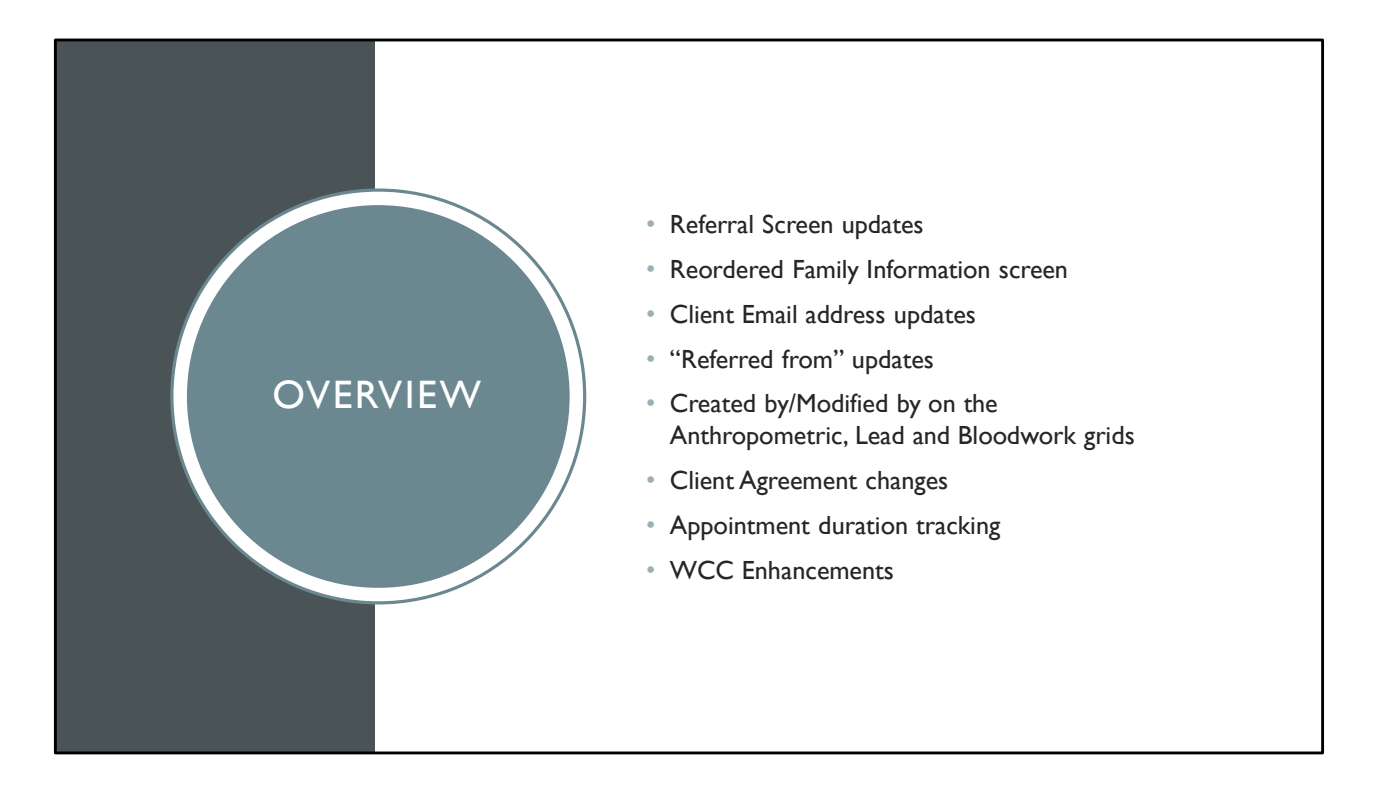

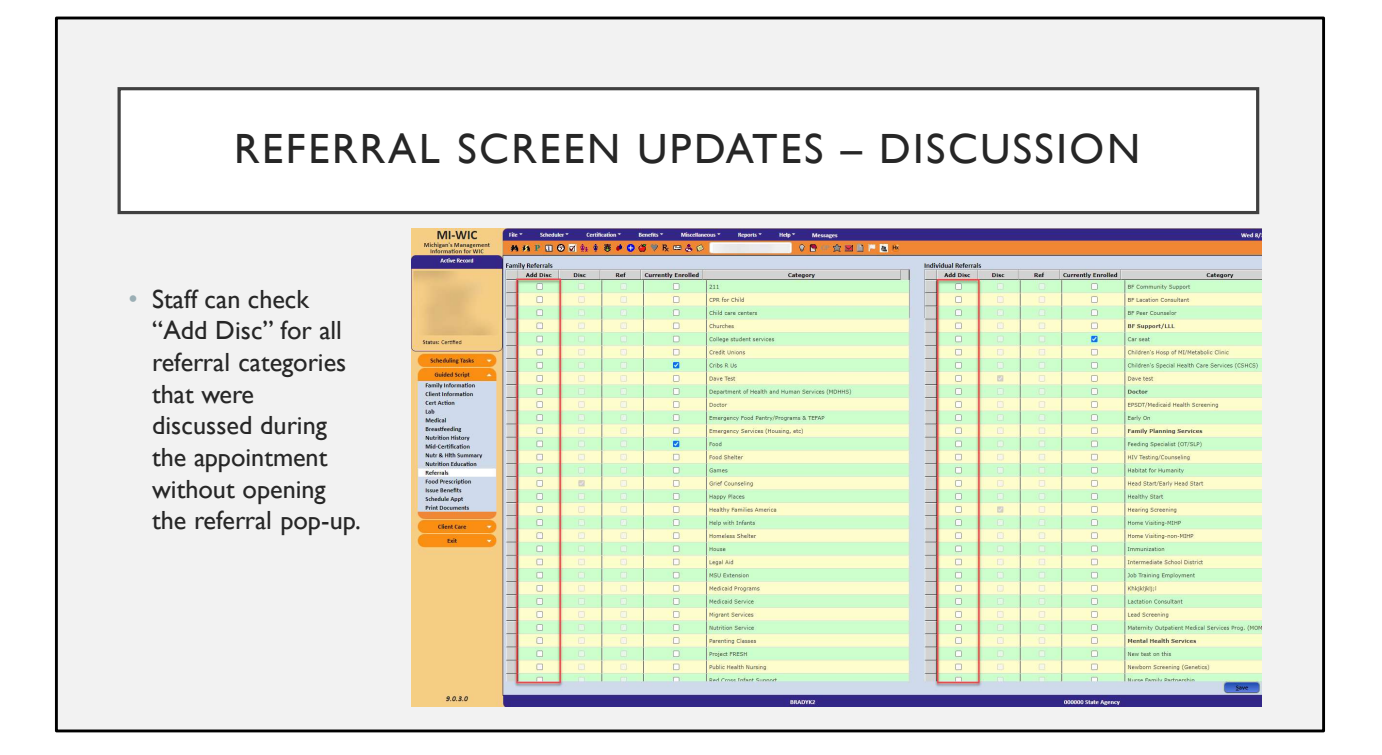

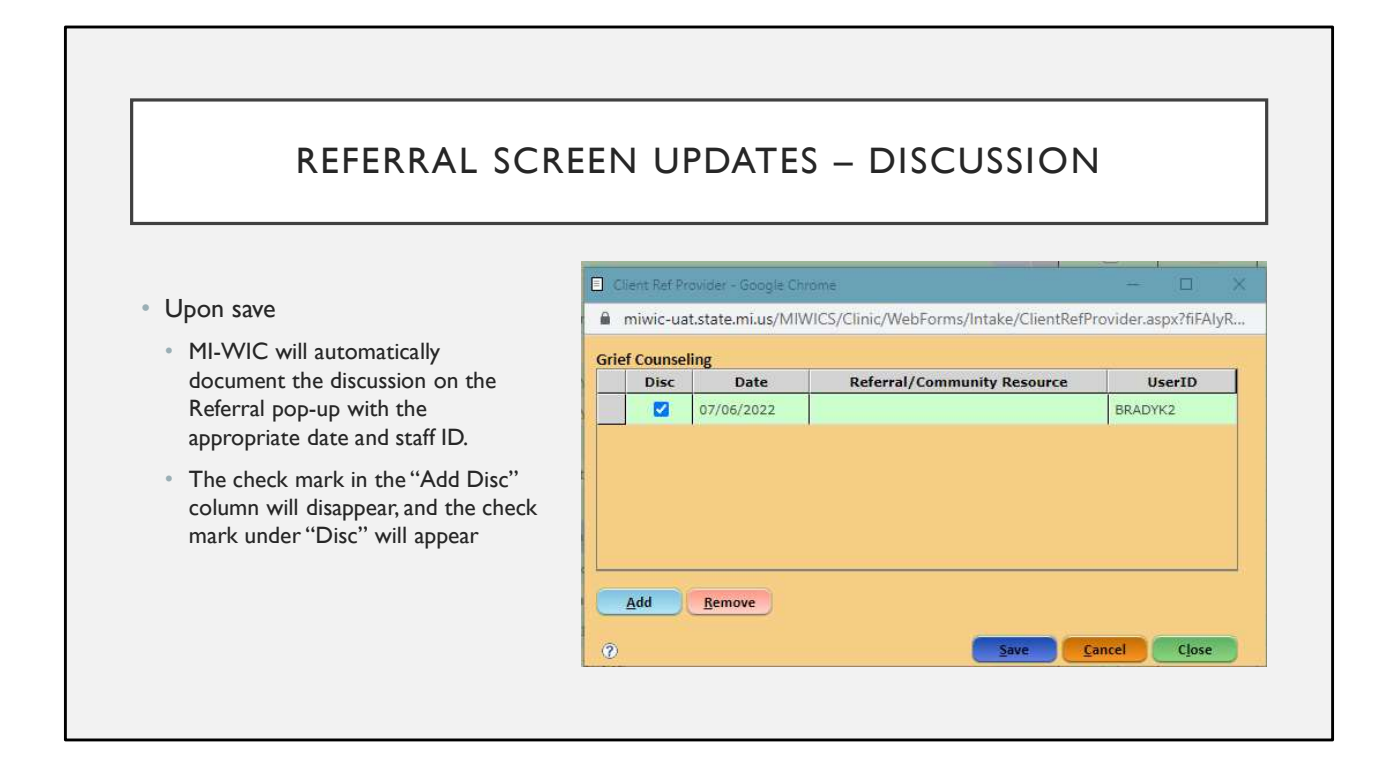

### REFERRAL SCREEN UPDATES – ADJUNCT ELIGIBILITY

- When Medicaid or Food Stamps adjunct eligibility is reported as "Yes" on the adjunct eligibility pop-up, all members of the family will be marked as currently enrolled to the applicable referral categories on the Family Referral Grid on the Referral Screen
- The referral grids have been expanded to utilize the open space available on the screen and display more referral categories at a time.

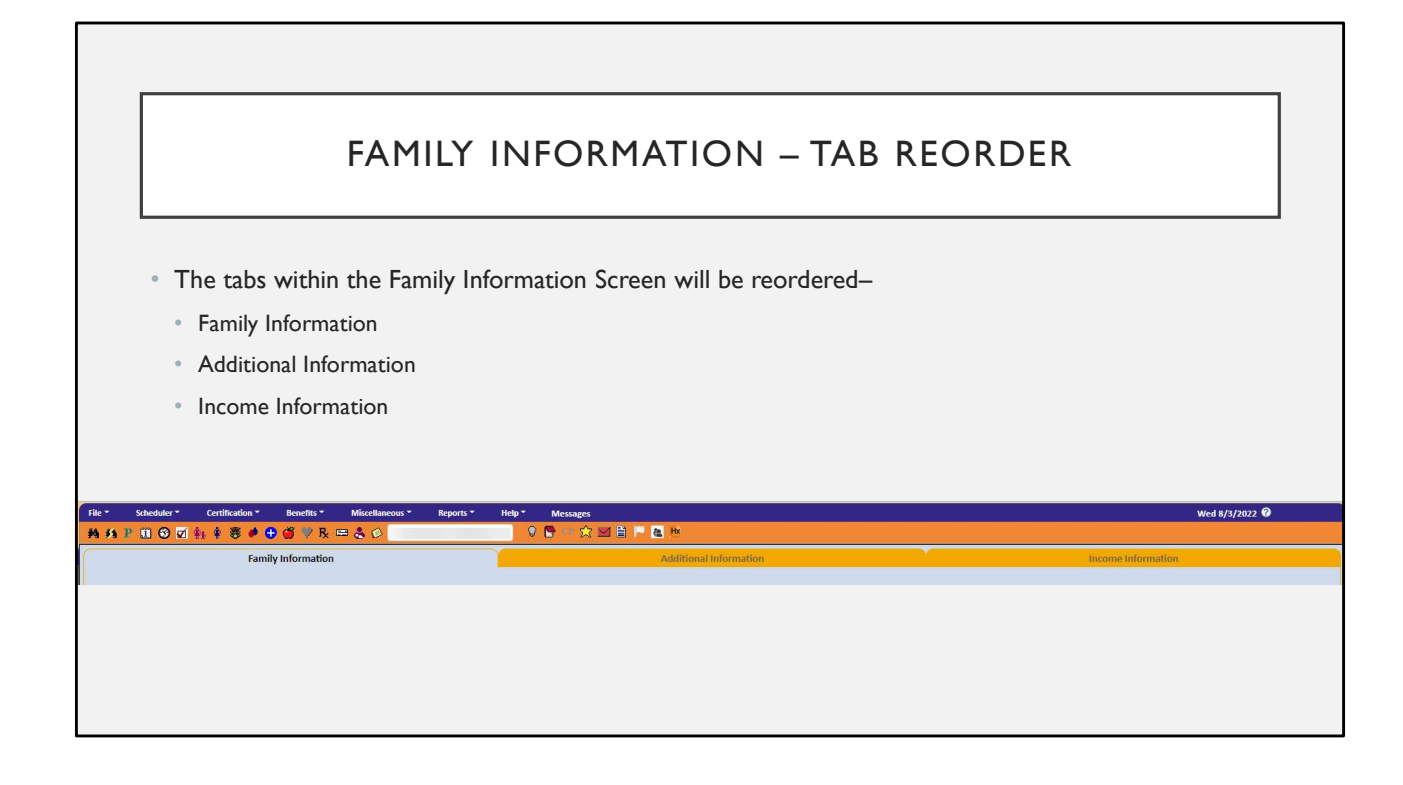

## EMAIL ADDRESS FIELD UPDATES

- The Email Address Field will now display on both the Precertification & Family Information screens
- This will be a required field.
  - There is a checkbox to document if there is no email address available.
- When a record is populated from the Incoming Referral Work Queue, the email address field will also be populated

| 5672                            | Authorized Persor | i Last Name*  |                     | First Name<br>Test Family | e* 1                     | MI Birth D                                        | ate*               | Clinic<br>0202 | *<br>151 Munising                       | g WIC Clinic                           |
|---------------------------------|-------------------|---------------|---------------------|---------------------------|--------------------------|---------------------------------------------------|--------------------|----------------|-----------------------------------------|----------------------------------------|
| et<br>ress*                     |                   |               | Mailing<br>Address* |                           | Same a                   | s Street Addres<br>Mailed Notific                 | s<br>ations        | Referred Fro   | im*                                     |                                        |
| nty                             |                   | ~             | County              |                           |                          |                                                   | ~                  | Referral/Con   | nmunity Re                              | source                                 |
| icant                           |                   |               | ,                   |                           |                          |                                                   |                    | Referrar Not   | es                                      |                                        |
|                                 |                   |               |                     |                           |                          |                                                   |                    |                | 0                                       |                                        |
| Add OPhone                      | Remove            | Family Size*: | 5                   | Spe                       | cial Needs: R            | eading assi: 🗸                                    |                    | ı              | anguage*:                               | English 🗸                              |
| Add O Phone Area                | Remove            | Family Size*: | 5                   | Spe                       | cial Needs: R            | eading assir 💙<br>Notifi<br>Text                  | ations             | L              | anguage*:<br>Migrant*<br>OYes           | English 🗸                              |
| Add<br>Io Phone<br>Area<br>Code | Remove<br>Phone   | Family Size*: | Primary             | Spe<br>Phc<br>Cell Phor   | cial Needs: R<br>me Type | eading assi: ❤<br>Notifi<br>Text<br>Messages<br>✔ | cations<br>V.<br>C | oice<br>alls   | anguage*:<br>Migrant*<br>OYes<br>Homele | English V<br>No<br>ess<br>tor Required |

|            |                                    |                                     |                                                  |                                    |                                         |                              |                              |       |                                          |          |              | _    |
|------------|------------------------------------|-------------------------------------|--------------------------------------------------|------------------------------------|-----------------------------------------|------------------------------|------------------------------|-------|------------------------------------------|----------|--------------|------|
|            |                                    |                                     | REFER                                            | RED                                | FROM                                    | FIEL                         | D UF                         | DA    | TES                                      |          |              |      |
| • T<br>• A | he "Refer<br>There wil<br>new Refe | red from<br>I be an op<br>erral Not | " field on th<br>ption to selec<br>tes field has | ne Precer<br>t "Not Ap<br>been ado | tification s<br>plicable"<br>ded to doc | creen w<br>ument a           | vill now b<br>any additi     | onal  | quired<br>notes that                     | may nee  | ed to be cap | ture |
|            | File -                             | Scheduler -                         | Certification -                                  | Benefits *                         | Miscellaneous *                         | Reports                      | - Help -                     | M     | essages                                  | Wed 8/   | /3/2022 🕜    |      |
|            | Family ID<br>9345663               | Authorized                          | d Person Last Nam                                | 1e*                                | First Name*<br>Testings                 | MI                           | Birth Date*                  | · []  | Clinic*<br>979701 Test Cl                | inic 1   |              |      |
|            |                                    |                                     |                                                  |                                    |                                         |                              |                              |       |                                          |          |              |      |
|            | Street<br>Address*                 |                                     |                                                  | Mailin<br>Addres                   | s* ☑Sa<br>Re                            | me as Street<br>ceive Maileo | : Address<br>I Notifications | Refer | red From*                                |          | Ţ            |      |
|            | Street<br>Address*                 |                                     |                                                  | Mailin<br>Addres                   | s* ☑ Sa<br>S* ☑ Re                      | me as Street                 | Address<br>Notifications     | Refer | red From*<br>Applicable<br>ral/Community | Resource | •            |      |

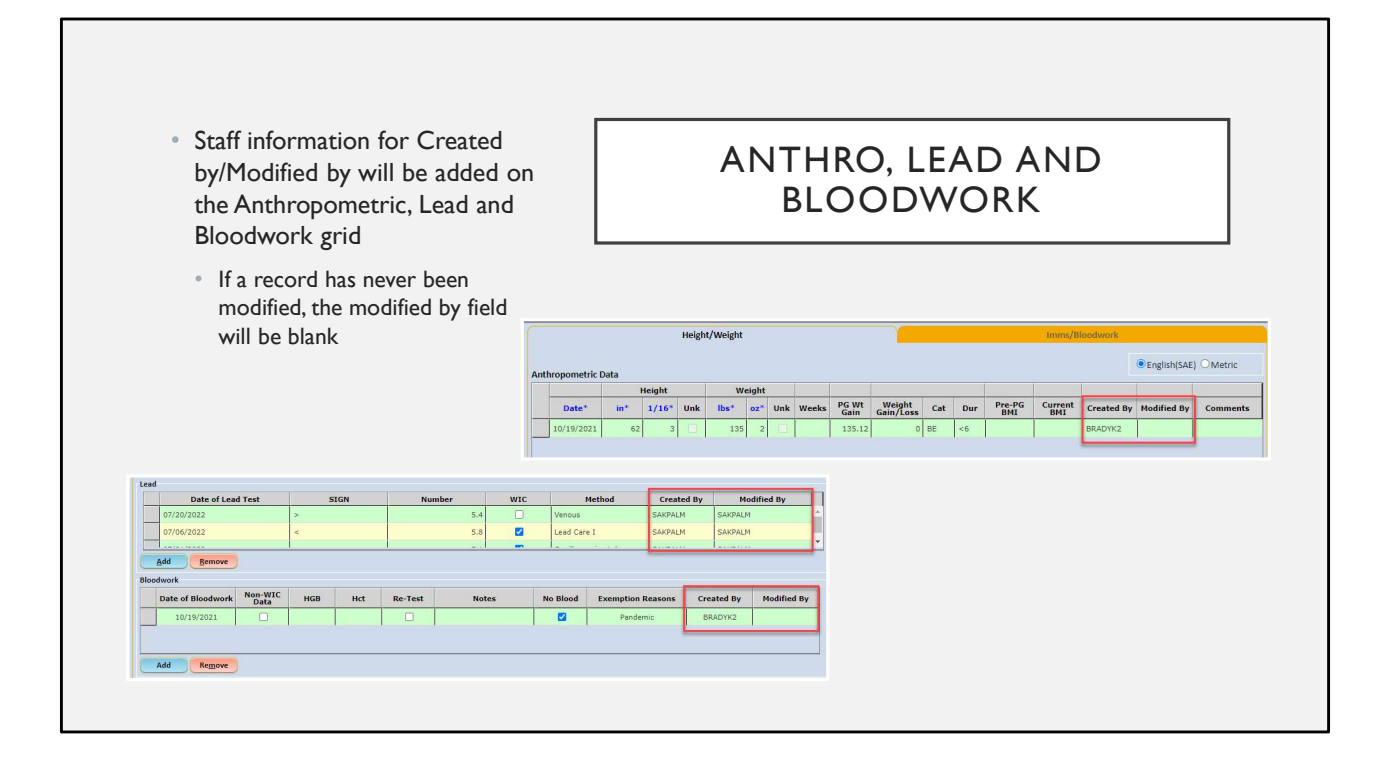

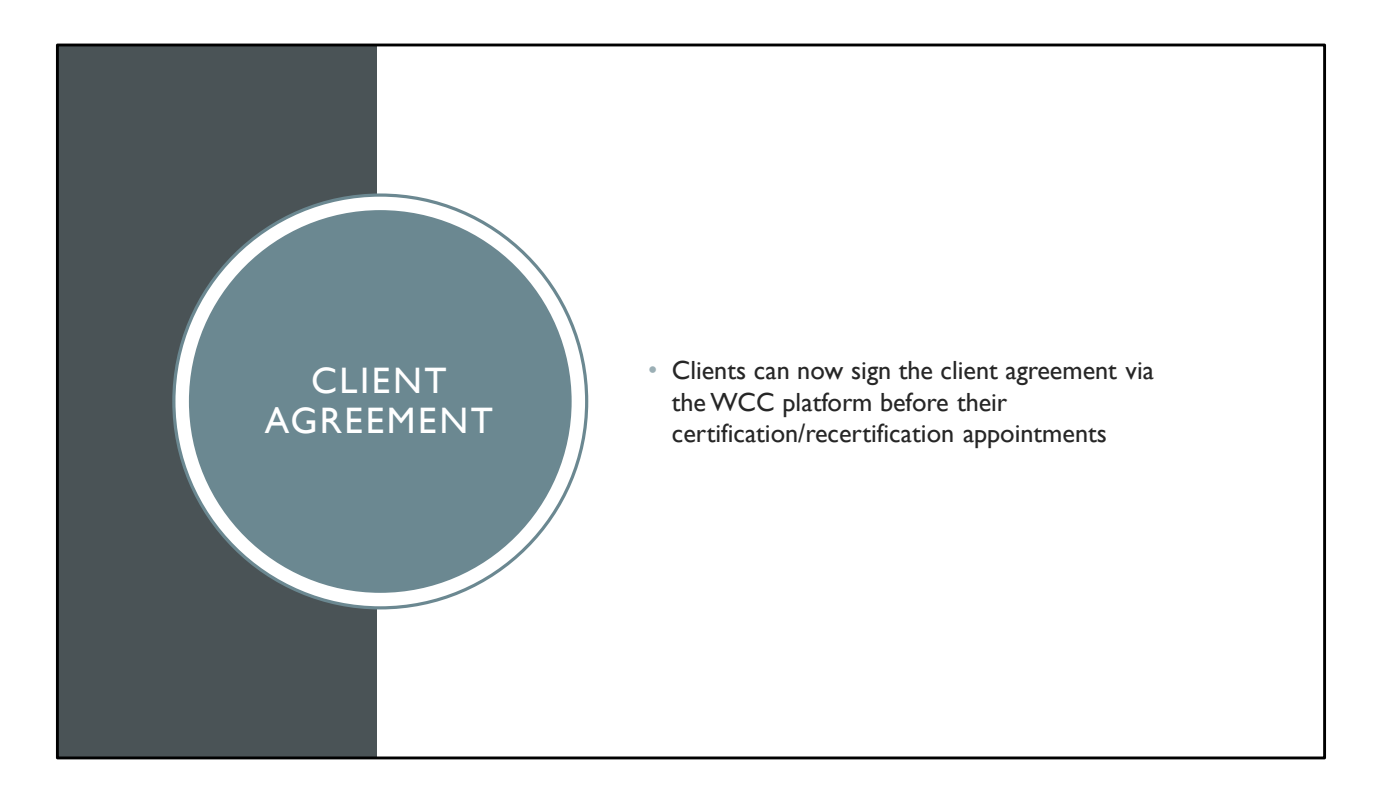

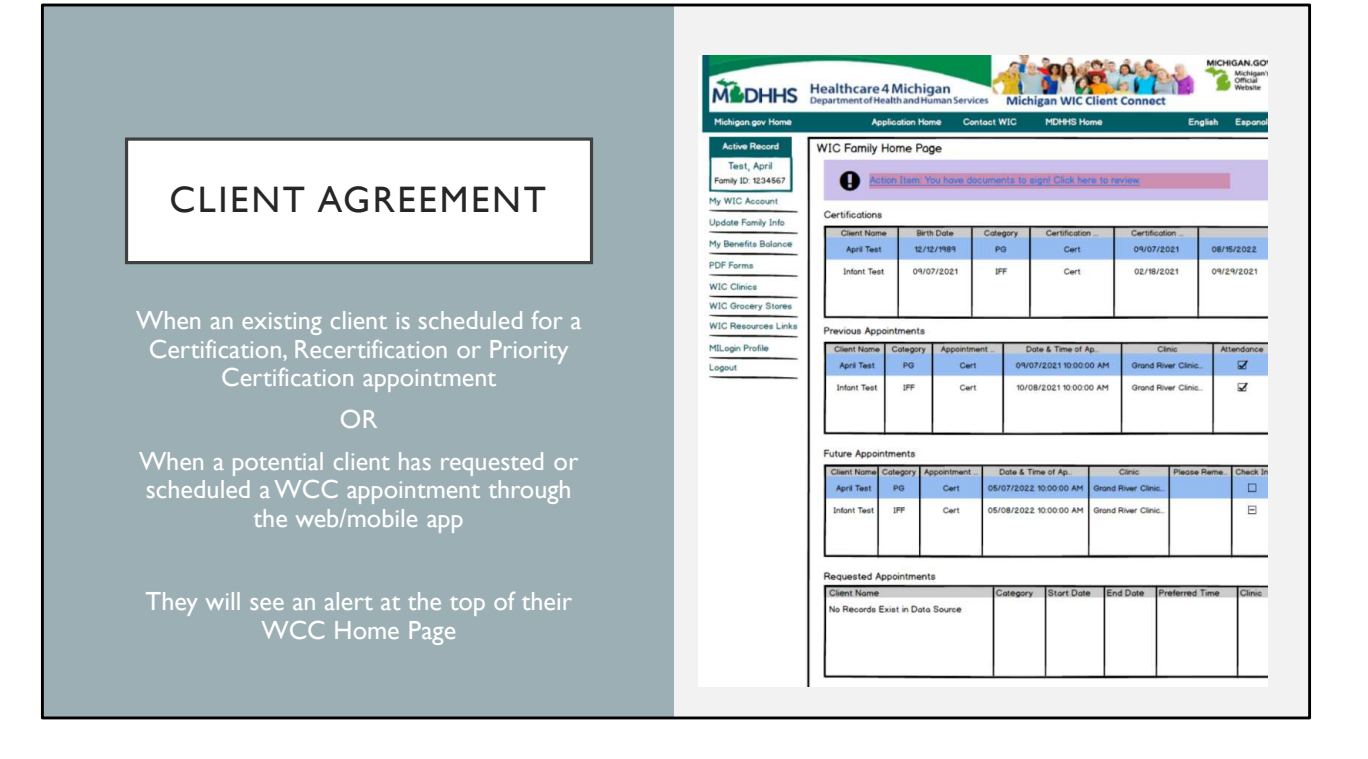

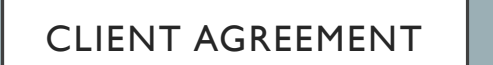

By clicking on the link, clients will be given an opportunity to download and review the client agreement and provide their digital signature

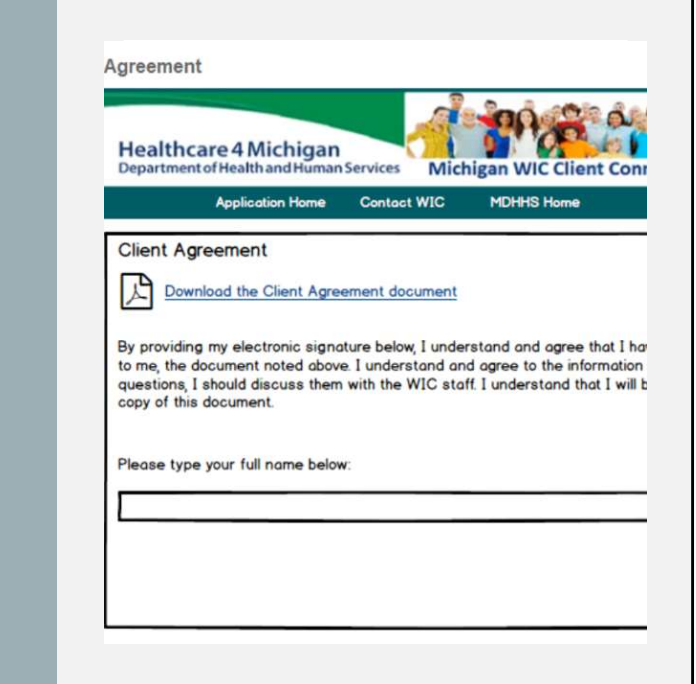

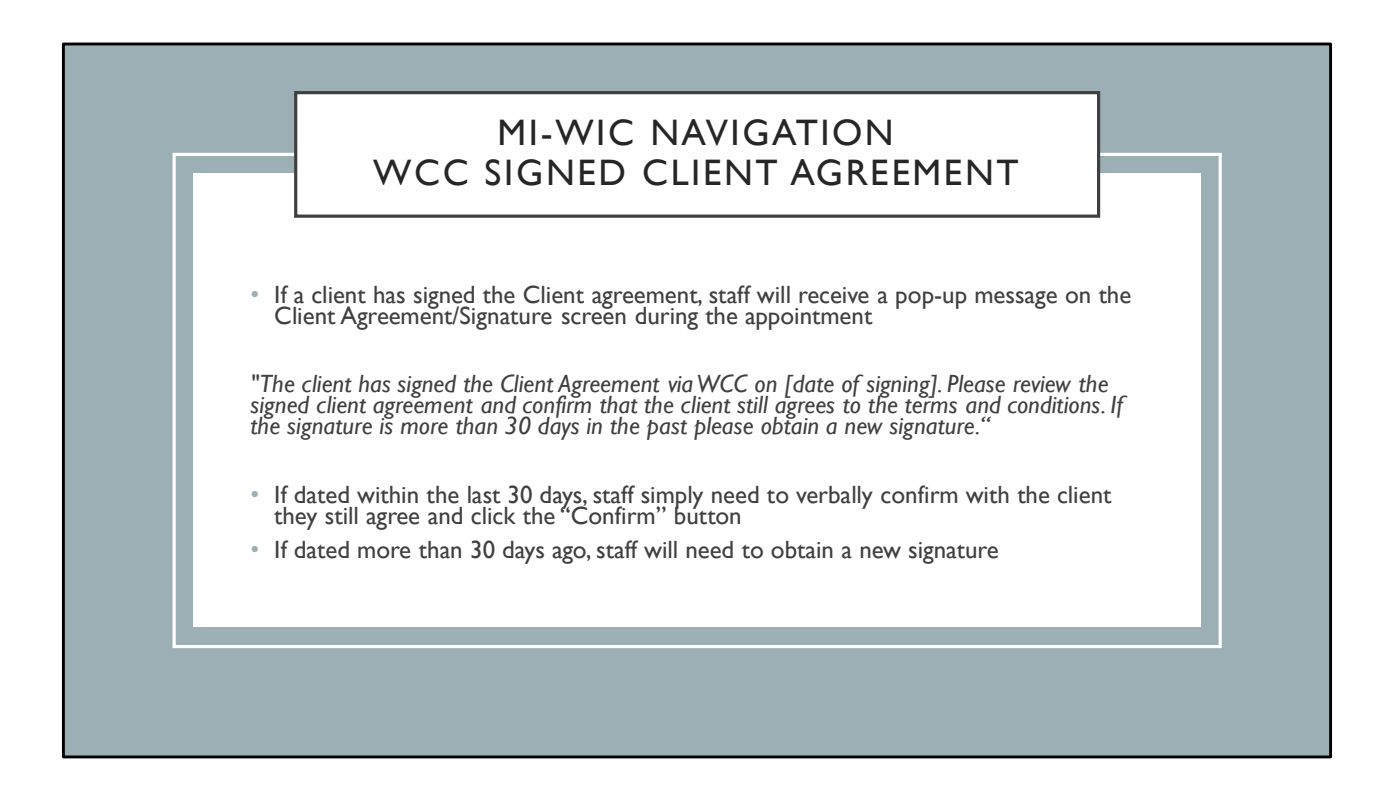

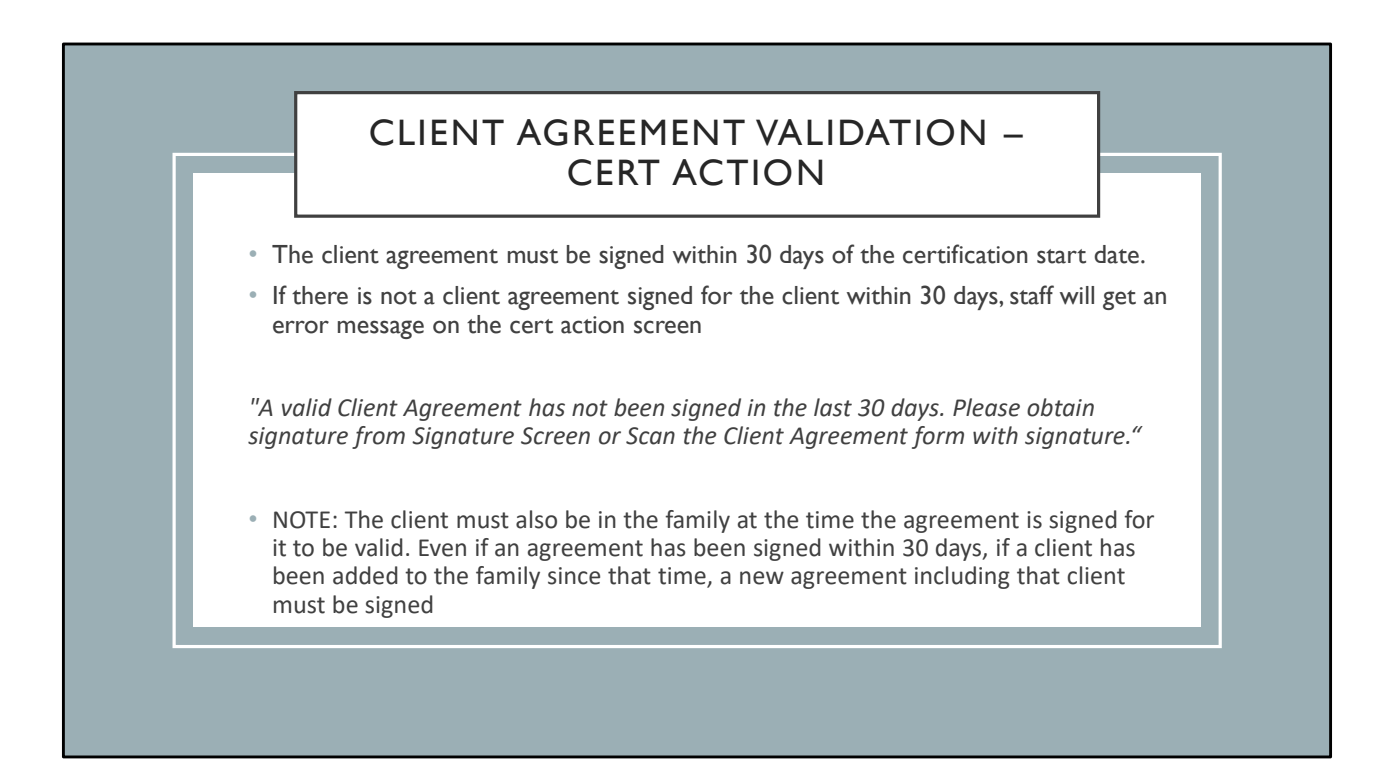

## VIEWING THE WCC SIGNED AGREEMENT

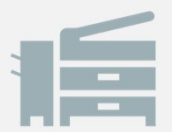

#### Staff can view the WCC Signed Client Agreement from:

Miscellaneous – Images Print Docs

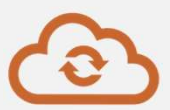

Clients can view the WCC Signed Client Agreement from: WCC (web or mobile) – PDF Forms

#### APPOINTMENT DURATION TRACKING

- As included in the July MMR, we will now be tracking appointment duration
- Appointment duration will be documented as the time between when the client was checked in until staff

Select "Print Selected" on the Print Docs Screen

OR

Select "Appointment complete without Documents" on Print Docs

OR

Check "Done" on the onsite list

If multiple of these actions are taken, duration will be associated with the first one completed.

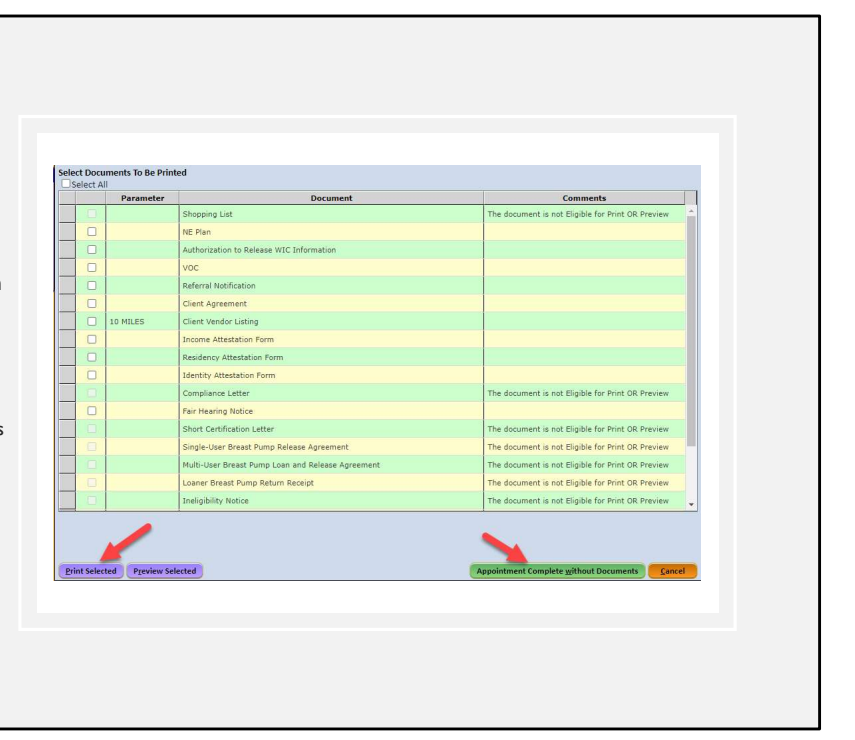

# WIC CLIENT CONNECT UPDATES

Full update, as provided during the "What's New with WIC Client Connect" training, available on MPHI Archived Webcasts: <u>WIC – Administrative Tasks/Operations</u>

### WCC – APPOINTMENT REQUESTS

- When WCC appointments are not available, new applicants can submit an appointment request for staff to view in MI-WIC
- These requests will show up in the WIC Client Connect Appointment pop-up
  - Accessible through the Miscellaneous drop down or the Flag on the icon toolbar

| Miscellaneous 👻      | Reports *        | Help '  | м   | essages |     |     |     |    |
|----------------------|------------------|---------|-----|---------|-----|-----|-----|----|
| Add Complaint        |                  | 'E 💙    | 0 🖻 | er 😭    |     | D P | 往   | Нх |
| Appeals and Fair He  | arings           | -       |     | 1910    |     | -   | -   |    |
| Authorized Vendors   |                  |         |     |         |     |     | . * |    |
| Communications       |                  |         |     |         |     |     |     |    |
| Compliance Investig  | ations           |         |     |         |     |     |     |    |
| BS Action List       |                  |         |     |         |     |     |     |    |
| BS Merge             |                  |         |     | Tuno    |     | 6   |     |    |
| ormula Acceptance    | e and Action Log | -       | -   | Type    |     | 1   | _   | _  |
| mages                |                  |         |     |         |     |     |     |    |
| NE Plan/ VOC         |                  |         |     |         |     |     |     |    |
| Notes and Alerts     |                  |         |     |         |     |     |     |    |
| Pre-defined Reports  |                  |         |     |         |     |     |     |    |
| RD Approval Queue    |                  | _       |     |         |     |     |     |    |
| Resolve Dual Enrolli | nent             |         |     |         |     |     |     |    |
| Sanctions            |                  |         |     |         |     |     |     |    |
| Scan                 |                  | irth Da | te  |         |     | C   | at  |    |
| ignature             |                  |         |     | 2       | PG  |     |     |    |
| Scan - New           |                  |         |     | 1       | -   |     |     |    |
| Signature - New      |                  |         |     |         |     |     |     |    |
| Special Population I | ssuance          |         |     |         |     |     |     |    |
| Survey               |                  |         |     |         |     |     |     |    |
| Time Study Entry     |                  |         |     |         |     |     |     |    |
| Transfers Out of Sta | te               |         |     | _       |     |     |     |    |
| WIC Client Connect   | Appointments     | hn      |     |         |     |     |     |    |
| end On-Demand N      | lessage to Famil |         | 101 | od Paci | age |     |     | _  |

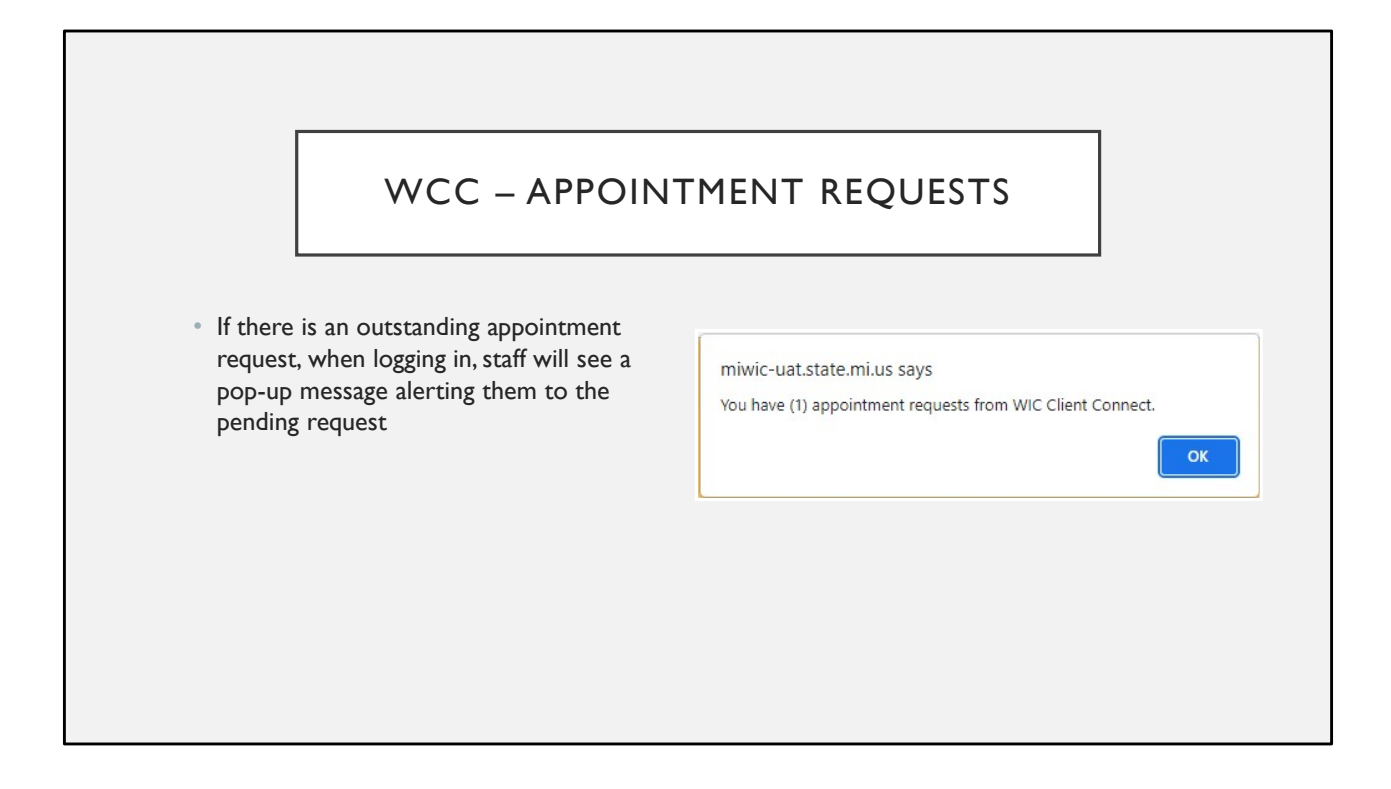

#### WCC – APPOINTMENT REQUESTS

- When the request is from a new applicant, the Note column will display "New client appointment request"
- Staff will simply need to select the client, and click
  "Make Active" to be directed to the MI-WIC record that will be prepopulated based on what has been entered through WCC

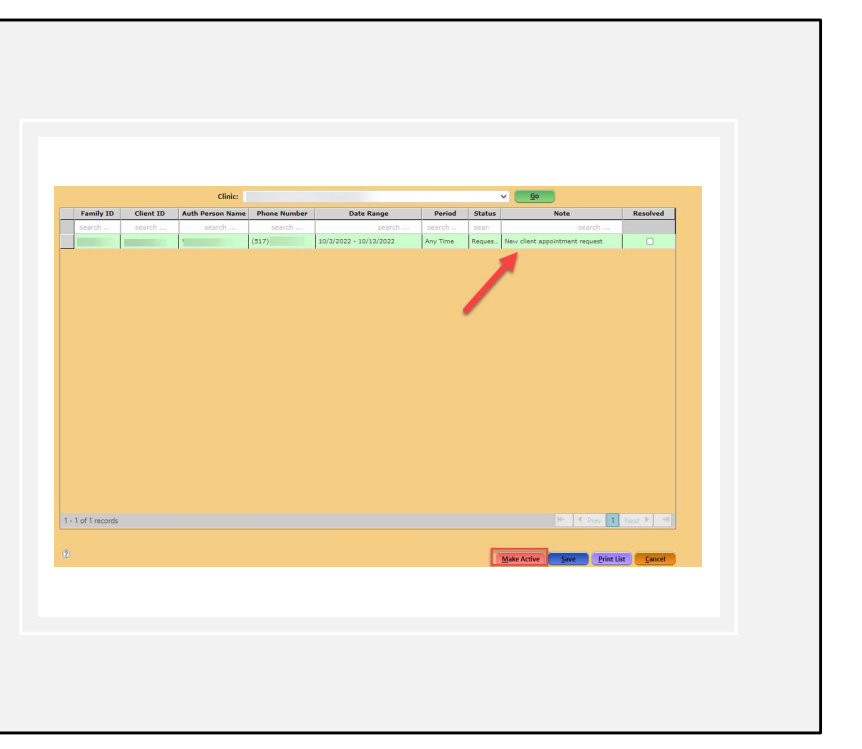

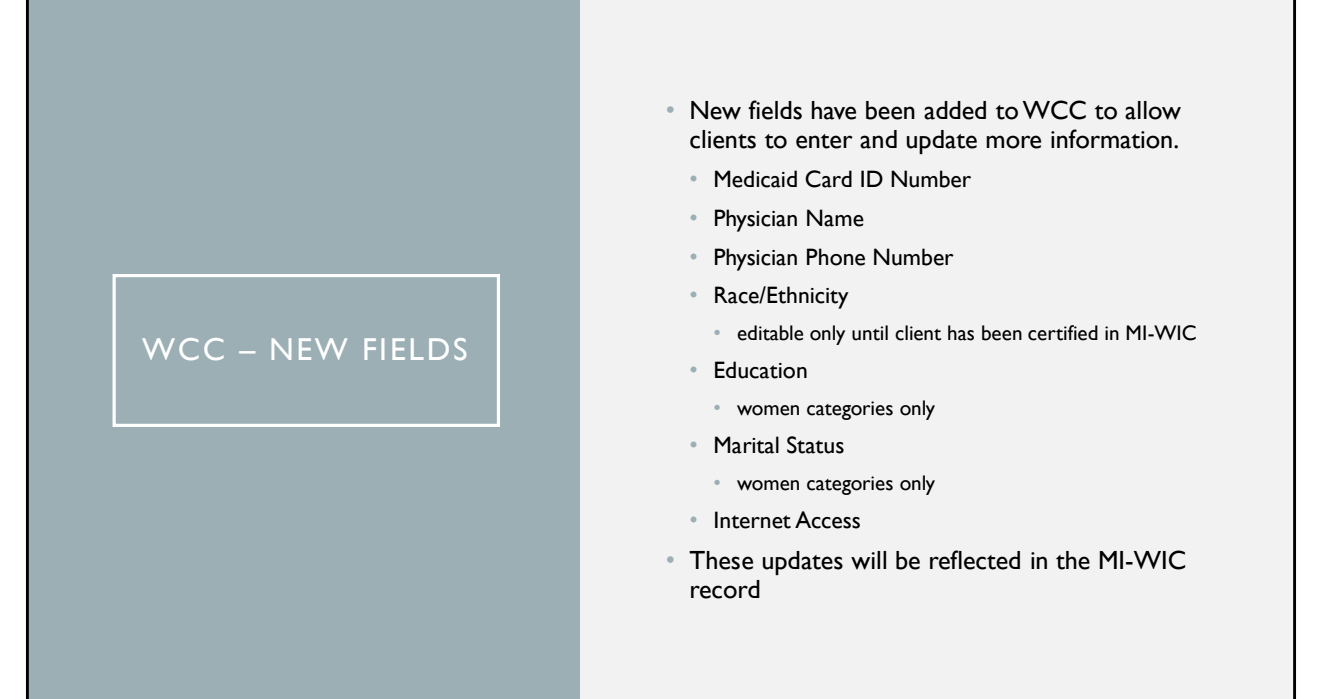

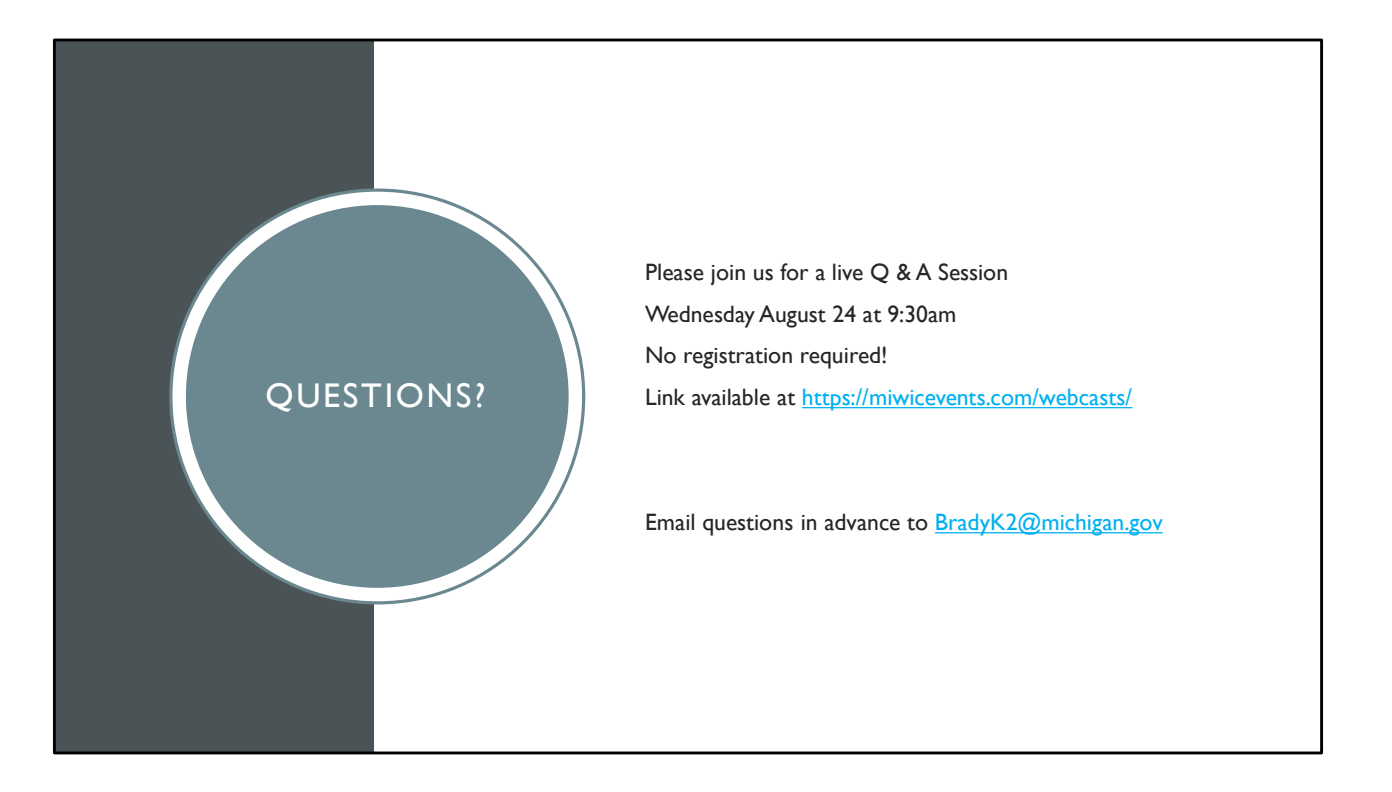

# THANK YOU

Kristina Brady <u>BradyK2@michigan.gov</u> 517-331-7838